## 貸出履歴を表示する

Myライブラリにログインし、「利用者情報」の「設定」をクリックしてください。

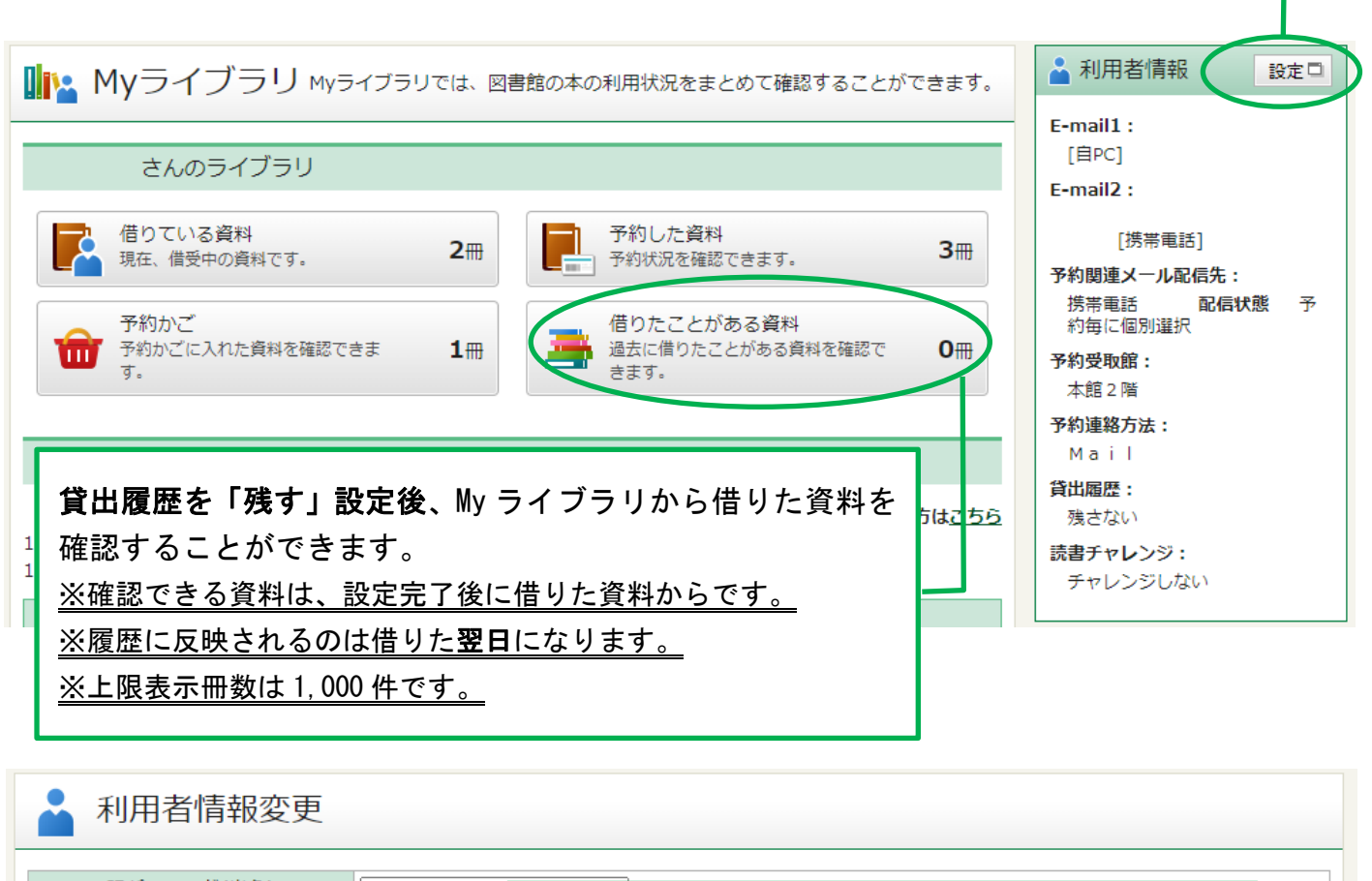

| 現パスワード(半角)<br>新パスワード(半角)<br>パスワード再入力(確認)<br>E-mail1 | 初期設定では、「残す」にチェックが入って <u>いませ</u><br><u>ん</u> ので、画像のとおりチェックボックスにチェック<br>を入れてください。 |
|-----------------------------------------------------|---------------------------------------------------------------------------------|
| E-mail2                                             | 携帯電話 ~                                                                          |
| 予約関連メール配信先                                          | □ 自PC ■ 携帯電話<br>予約本のご用意ができた時、返却期日を過ぎている本がある時に、本文中に書名が表示されたメールでお知らせ<br>します。      |
| 予約受取館                                               | 本館2階~                                                                           |
| 予約連絡方法                                              | Mailv                                                                           |
| 貸出履歴                                                | 図残す 借りた本の履歴を確認できるようになります。パスワードの管理には十分ご注意ください。                                   |
| 読書チャレンジ                                             | ●チャレンジしない ○チャレンジする                                                              |
| 目標期間                                                | ●年度○月<br>設定単位                                                                   |
| 目標冊数                                                | チェックを入れたら、「更新」ボタンを押してください                                                       |
| グラフ                                                 | ◎表示しない ○表示する                                                                    |
|                                                     | リセット キャンセル 更新                                                                   |

| 👤 利用者情報変更確認 |                    |  |  |
|-------------|--------------------|--|--|
|             |                    |  |  |
|             |                    |  |  |
| ハスワート(丰用)   |                    |  |  |
| E-mail1     | [自PC]              |  |  |
| E-mail2     | [携帯電話]             |  |  |
| 予約関連メール配信先  | 携帯電話 配信状態 予約毎に個別選択 |  |  |
| 予約受取館       | 本館2階               |  |  |
| 予約連絡方法      | Mail               |  |  |
| 貸出履歴        | 残す                 |  |  |
| 読書チャレンジ     | チャレンジしない           |  |  |
| 目標期間        | 年度                 |  |  |
| 目標冊数        |                    |  |  |
| グラフ         | 表示しない              |  |  |
|             |                    |  |  |
| 修正更新        |                    |  |  |
|             |                    |  |  |
|             |                    |  |  |

貸出履歴の欄が「残す」になっていることを確認し、「更新」ボタンを押してください。

## 💄 利用者情報変更結果

## これで貸出履歴の表示設定が完了しました。

| ■ My ライブラリ Myライブラリでは、図書館の本の利用状況をまとめて確認することができます。                  | 🛓 利用者情報 🛛 👌 🔁                                          |  |  |  |
|-------------------------------------------------------------------|--------------------------------------------------------|--|--|--|
|                                                                   | E-mail1 :                                              |  |  |  |
| さんのライブラリ                                                          | [携帯電話]                                                 |  |  |  |
| 借りている資料<br>現在、借受中の資料です。 2冊 予約した資料<br>予約状況を確認できます。 3冊              | E-mail2:<br>[]<br>予約関連メール配信先:                          |  |  |  |
| 予約かご<br>予約かごに入れた資料を確認できま 1冊<br>す。<br>日冊<br>日冊<br>日冊<br>きます。<br>日冊 | 携帯電話 <b>配信状態</b> 予<br>約毎に個別選択<br><b>予約受取館:</b><br>本館2階 |  |  |  |
| さんが作成した本棚一覧                                                       | 予約連絡方法:<br>Mail<br>谷出尾野・                               |  |  |  |
| 使い方は <u>こちら</u><br>10件の本棚を作ることができます。                              | 発す 読書チャレンジ:                                            |  |  |  |
| 設定完了後、借りた本の一覧を確認するには、こちらをクリ                                       | チャレンジしない                                               |  |  |  |
| ックしててたさい。<br>※履歴が残るのは、設定後に借りた本からです。反映されるのは本<br>を借りた翌日です。          |                                                        |  |  |  |

利用者情報変更申し込みを受付ました。

## 借りたことがある資料の一覧が表示されます。

| 貸出履歴  |                                                                        |                           |  |
|-------|------------------------------------------------------------------------|---------------------------|--|
|       |                                                                        | 1 ~ 3 件(全3 件)             |  |
| 全選択全解 | 余 前除                                                                   | 貸出日 ∨ 降順 ∨ 10件 ∨ 再表示      |  |
|       | <u>φは壊れたね</u><br>森 博嗣/[著] 講談社 2007.11 913.6<br>貸出日:2022/06/22          |                           |  |
| 2     | <u>沙門空海唐の国にて鬼と宴す 巻ノ1</u><br>夢枕 獏/著 徳間書店 2010.2 913.6<br>貸出日:2022/06/22 |                           |  |
| 3     | <u>本日は、お日柄もよく</u><br>原田 マハン著 徳間書店 2013.6 913.6<br>貸出日:2022/06/22       |                           |  |
| 全選択全解 | €                                                                      | 貸出日 ∨ 降順 ∨ 10件 ∨ 再表示      |  |
|       | 貸出日、タイトル、著者で表示順を変更で<br>「                                               | ⁵きます。<br>再表示」をクリックしてください。 |  |